- Se rendre sur le site internet pour Lille, Lyon et Paris et aller sur la page spécifique pour chaque ville « Votre invitation »
- Vous retrouverez ci-dessous les 4 liens du PE avec le code étudiant intégré directement
- Lille : <u>https://badge.lille.salons-du-tourisme.com/accueil.htm/?codePromo=STD</u>
- Lyon : https://badge.lyon.salons-du-tourisme.com/accueil.htm/?codePromo=STD
- Destination nature : <u>https://badge.destinations-nature.com/?codePromo=STD</u>
- Paris : https://badge.paris.salons-du-tourisme.com/accueil.htm/?codePromo=STD
- Première étape: créer son compte OU se connecter

#### Téléchargez votre invitation pour le Salon Mondial du Tourisme, à Paris.

Réalisez toutes vos envies de voyages ! Plages paradisiaques, nature préservée ou excursions culturelles. Toutes les destinations sont au Salon Mondial du Tourisme.

#### Pour télécharger votre invitation :

- Si vous n'avez pas de compte, vous devez créer un compte personnel en cliquant sur Inscription dans la phrase "Vous n'avez pas encore de compte ? Inscription", qui se trouve en dessous des champs à remplir.
- Si vous avez déjà un compte, saisissez votre email et cliquez sur "Mot de passe oublié". Si cela ne fonctionne pas, nous vous invitons à créer à nouveau votre compte.

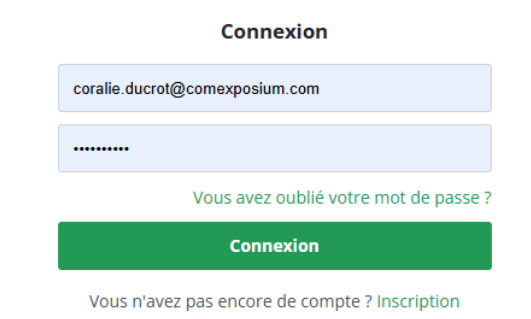

- Remplir les champs de « Votre identité »
- Il faut cliquer sur « enseignant-e » pour avoir la possibilité de générer plusieurs invitations pour un groupe d'étudiants
- Remplir tous les champs de la page 1 « Demande de e-invitations étudiants »
- Attention, à bien fournir un justificatif

|                                       | -   |                               | invitations étudiants 2 badge 3                                         | supplementaire 3                                             | Recapitulatii 4                              | Commation               |
|---------------------------------------|-----|-------------------------------|-------------------------------------------------------------------------|--------------------------------------------------------------|----------------------------------------------|-------------------------|
| Salon Mondial du<br>TOURISME<br>PARIS |     | Un ocean<br>de possibilités   | Nom de l'établissement *<br>Vous êtes *<br>Pays *                       | <ul> <li>Étudiant(e)</li> <li>Enseignant(e) du to</li> </ul> | urisme                                       |                         |
| Votre Identité                        |     |                               | Mobile                                                                  | 2                                                            |                                              | •                       |
| État civil * 🔍 M. 🔾                   | Mme |                               |                                                                         | En indiquant votre n° de por<br>concernant l'événement.      | table, vous êtes susceptibles de recevoir pa | ar SMS les informations |
| Nom * Ducrot                          |     |                               | Justificatif *                                                          |                                                              | Parcourir Formats : .pdf ou                  | .jpg                    |
| Defense to a second                   |     |                               | Date de naissance *                                                     | 01/01/2006                                                   | JJ/MM/AAAA                                   |                         |
| Prenom * Coralle                      | a.  |                               | Quel sera votre moyen de transport                                      | Choisissez                                                   |                                              | ~                       |
|                                       |     | *Ces champs sont obligatoires | l'événement depuis votre lieu de                                        |                                                              |                                              |                         |
|                                       |     | Valider                       | depart ? *                                                              |                                                              |                                              | *Champs obligatoires    |
|                                       |     |                               | Vous êtes susceptibles de recevoir de souhaitez pas, cochez cette case. | es actualités et bons plans                                  | s concernant le Salon Mondial du T           | ourisme. Si vous ne le  |

- Vous arrivez ensuite sur la page 2 « Badge supplémentaire »
- Ajouter le nombre de badges souhaités (un accompagnateur peut prendre 10 étudiants).
- Les badges des étudiants seront anonymes

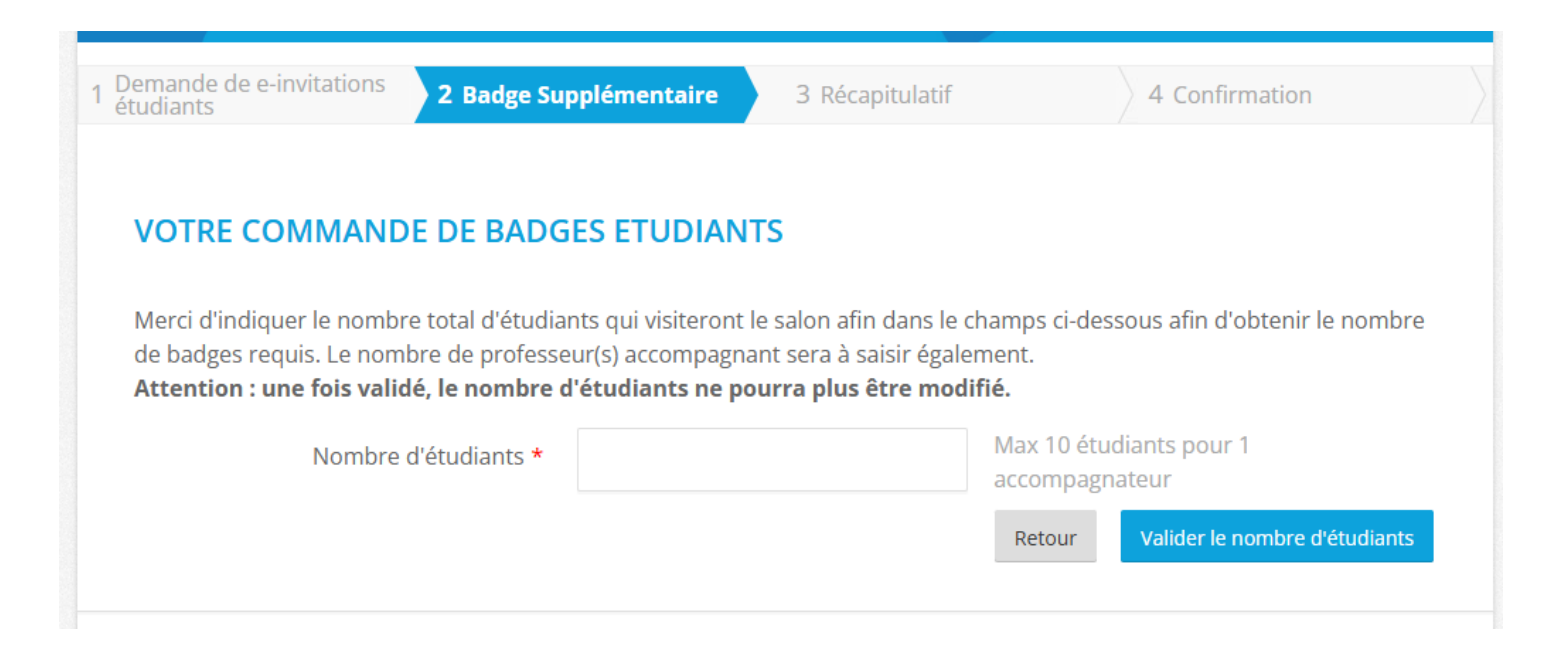

• Si vous mettez plus de 10 étudiants, il faudra fournir le nom d'un second accompagnateur avec son adresse mail

Valider

| Accompagnateur(s)                                                                                                    |                           | ue voire groupe.                                                                                          |
|----------------------------------------------------------------------------------------------------|---------------------------|----------------------------------------------------------------------------------------------------|
| Renseignez ici les noms et prénoms des accompagnateurs qui encadreront votre groupe. Nous vous recommandons de<br>prévoir au moins un accompagnateur pour 10 élèves.<br>Vous pourrez vous-même télécharger l'ensemble de vos badges (accompagnateurs et étudiants), ils ne seront pas envoyés<br>individuellement à chacun des membres de votre groupe. | Invitation supplémentaire | urs accompagnateurs                                                                                       |
| Vous pouvez donc ajouter un ou plusieurs accompagnateurs                                                                                                    | Civilité *                | ⊛ Mme ⊖ M.                                                                                                |
|                                                                                                    | Prénom *                  | Test                                                                                                    |
|                                                                                                    | Nom *                     | TEST                                                                                                    |
| Invitation supplémentaire                                                                                                    | Email (1) *               | tes(@hotmail.fr                                                                                           |
|                                                                                                    |                           | (1) Saisie de l'e-mail obligatoire pour être en conformité avec le nouveau Régl<br>Protoction des Doppées |
| Aiouter Valider                                                                                                    |                           | Protection des Données.                                                                                   |

Demande de e-invitations 2 Radge Supplémentation 2 Récapitulatif

• Il faudra ensuite valider cette invitation supplémentaire d'accompagnateur

| Accompagnate                                                                                | eur(s)                                                                                                    |                                                                          |                                                                       |
|---------------------------------------------------------------------------------------------|----------------------------------------------------------------------------------------------------|--------------------------------------------------------------------------|-----------------------------------------------------------------------|
| Renseignez ici les no<br>prévoir au moins un<br>Vous pourrez vous-r<br>individuellement à c | oms et prénoms des accompagnat<br>n accompagnateur pour 10 élèves.<br>même télécharger l'ensemble de v<br>chacun des membres de votre grou | eurs qui encadreront votre grou<br>os badges (accompagnateurs et<br>upe. | pe. Nous vous recommandons de<br>étudiants), ils ne seront pas envoyé |
|                                                                                             |                                                                                                    |                                                                          |                                                                       |
| Vous pouvez donc                                                                            | ajouter un ou plusieurs accomp                                                                                                    | agnateurs                                                                |                                                                       |
| Vous pouvez donc                                                                            | ajouter un ou plusieurs accomp                                                                                                    | agnateurs                                                                |                                                                       |
| Vous pouvez donc a                                                                          | ajouter un ou plusieurs accomp<br>plémentaire<br>④ ① Nom                                                                                   | agnateurs                                                                | • (                                                                   |
| Vous pouvez donc a<br>Invitation sup<br>Prénom<br>Test                                      | ajouter un ou plusieurs accomp<br>plémentaire                                                                                              | agnateurs                                                                | ⊛ @<br>mail.fr                                                        |
| Vous pouvez donc a<br>Invitation sup<br>Prénom<br>Test                                      | ajouter un ou plusieurs accomp<br>plémentaire                                                                                              | agnateurs                                                                | mail.fr                                                               |

- Vous arrivez ensuite sur la page 3 « Récapitulatif » où vous retrouverez le nombre de badges étudiants souhaités ainsi que le commanditaire et les potentiels accompagnateurs
- Bien cocher la clause des conditions générales pour passer à l'étape suivante

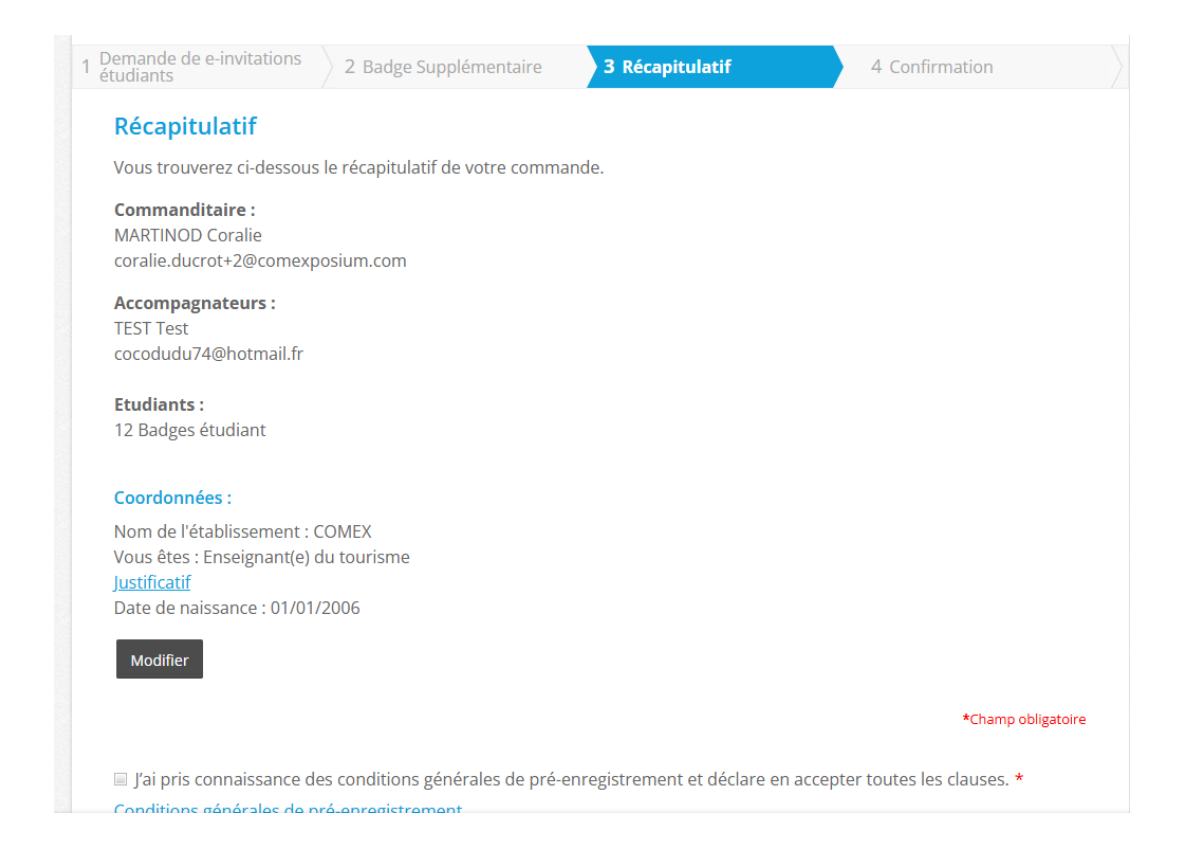

- Vous arrivez ensuite sur la page 4 « Confirmation » où vous pourrez télécharger le badge du commanditaire et tous les badges des étudiants.
- Il faudra cliquer deux fois sur le bouton bleu pour télécharger l'ensemble des badges dans un seul pdf. Tous les badges étudiants sont anonymes, il n y aura que le commanditaire et l'accompagnant qui auront des badges ave leur nom et prénom.

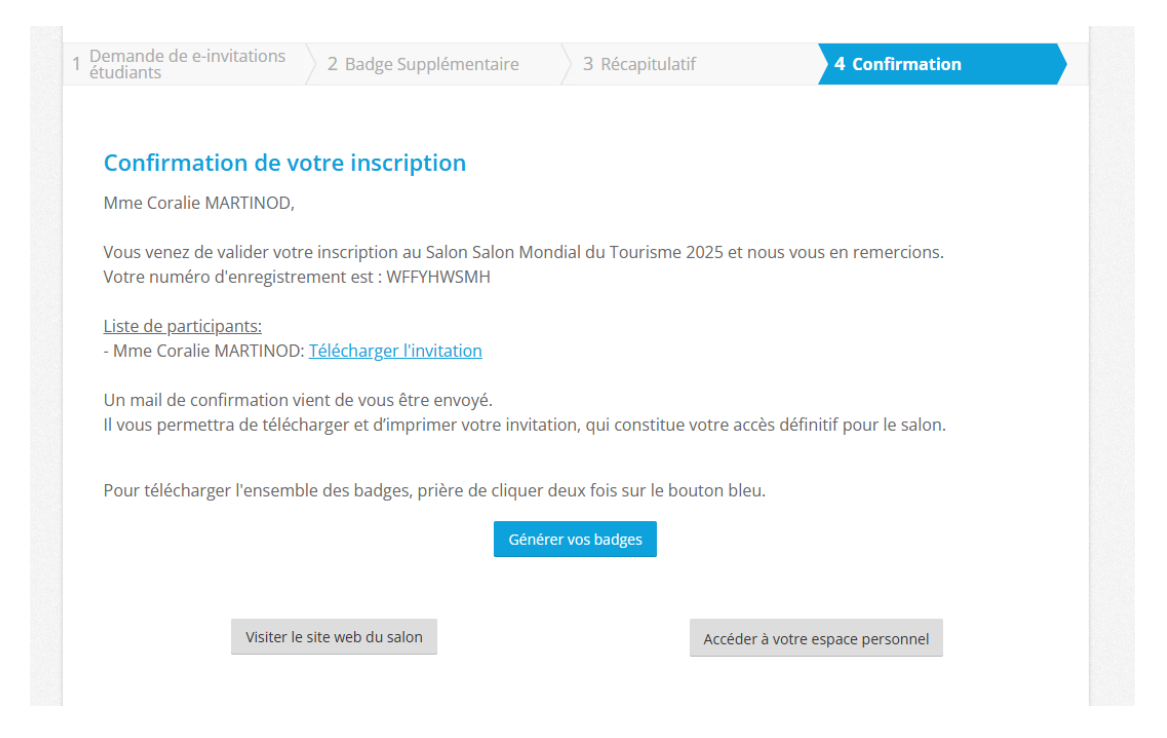

#### Si vous ne passez pas avec le lien avec code étudiant

- Quand vous arrivez sur le PE, il faut choisir « Etudiant et/ou enseignant du tourisme »
- Remplir ses infos personnelles
- => et après cela renvoie vers le tunnel précédent

| Salon du         | Un océan                                           |
|------------------|----------------------------------------------------|
| OURISME          | 🚬 📥 🔪 de possibilité                               |
| Tourissima LILLE |                                                    |
|                  |                                                    |
| otre Identité    |                                                    |
|                  | *Champs obligatoir                                 |
| Je suis *        | O Particulier                                      |
|                  | Etudiant et/ou Enseignant du Tourisme              |
|                  | O Groupe, Comité d'entreprise, Club ou Association |
|                  | O Professionnel                                    |
|                  | ○ Journaliste                                      |
| État civil *     | ○ M. ○ Mme                                         |
| Nom *            | Ducrot                                             |
| Prénom *         | Coralie                                            |
|                  |                                                    |